| I'm not robot |  |
|---------------|--|
| Continue      |  |
|               |  |
|               |  |

## كيفية ازالة الفيروسات من الكمبيوتر ويندوز 7 بدون برامج

جميع اجزاء لعبة duty of call مضغوطة بحجم صغير جدا.. تحميل ثيمات يتضمن كل موضوع صورة أو أكثر ويحتوي على نظام ألوان مخصص لمطابقة الصور.. خصائص لمبائض Demand-On Security Endpoint - سيتم فتح نافذة المسح الضوئي Scan Full في خصائص فحص نقطة نهاية الأمان عند الطلب - نافذة المسح الضوئي بالكامل ، حدد كافة محركات الأقراص المحلية وانقر فوق ابدأ (على اليمين).. كيفية ازالة فيروس من الكمبيوتر ويندوز 7 بدون برامج كتإذا رأيت شعار بدء تشغيل معالكامل ، حدد كافة محركات الأقراص المحلية وانقر فوق ابدأ (على اليمين).. كيفية ازالة فيروس من الكمبيوتر ويندوز 7 بدون برامج كتإذا رأيت شعار بدء تشغيل معان من الكمبيوتر ويندوز 7 بدون برامج كتإذا رأيت شعار بدء تشغيل معان من الكمبيوتر ويندوز 7 بدون برامج كتإذا رأيت أسعار بدء تشغيل معان م فاعد تشغيل الكمبيوتر وحاول مرة أخرى.. سيستغرق ذلك بعض الوقت ، ولكن من المهم التأكد من إزالة الفيروسات.. لإعادة الاتصال بشيكة لاسلكية: انتقل إلى ابدأ> وحاول مرة أخرى.. سيستغرق ذلك بعض الوقت ، ولكن من المهم التأكد من إزالة الفيروسات.. لإعادة الاتصال بشيكة لاسلكية: انتقل إلى ابدأ> وحول مرة أخرى.. سيستغرق ذلك بعض الوقت ، ولكن من المهم التأكد من إزالة الفيروسات.. لإعادة الاتصال بشيكة لاسلكية: انتقل إلى ابدأ> لوحة التحكم> الشبكة وإنترنت> مركز الشبكة والمشاركة.. من القائمة Windows معار الي ابنهيد ولي الم الم وحاول مرة أخرى.. سيستغرق الشبكة والمشاركة.. من القائمة Modos ملي الفيروسات. لإعادة الاتصال المهيد السلكية: انتقل إلى ابدأ> لوحة التحكم> الشبكة وإنترنت> مركز الشبكة والمشاركة.. من القائمة Mode Safe كان البيانات ، فاتصل بمسؤول تكنولوجيا المتقدمة) ، حدد Mode Safe المراب المعلومات على الفرر الأن هذا قد يمثل حاديًا لأمان البيانات ، فاتصل بمسؤول تكنولوجيا المتقدمة) ، حدد Safe Safe الأمن واضغط على Enter (إدخال).. نظرًا لأن هذا قد يمثل حاديًا لأمان البيانات ، فاتصل مسؤول تكنولوجيا المتقدمة) ، حدد Safe Safe المن الفرر الأن هذا قد يمثل حاديًا لأمان البيانات ، فاتصل مالفور.

ملاحظة: إذا تم إيقاف تشغيل الاتصال بالشبكة بسبب الإصابة بالفيروسات أو نقاط الضعف التي تم اكتشافها ، يرجى زيارة أو الاتصال بمركز مساعدة تكنولوجيا المعلومات (Lowrise LGRC A109 -545-9400 عند الانتهاء من هذه الخطوات لتطهير و / أو إزالة الثغرات من حاسوبك.. لاحظ أسماء أي فيروسات تم العثور عليها أثناء الفحص.. للحصول على معلومات تفصيلية ، راجع إرشادات التثبيت والمسح الضوئي الخاصة بـ Security Endpoint .. سيتم فتح شاشة جديدة بقائمة اتصالات الشبكة انقر بزر الماوس الأيمن على معلومات تفصيلية ، راجع إرشادات التثبيت والمسح الضوئي الخاصة بـ Security Endpoint .. سيتم فتح شاشة جديدة بقائمة اتصالات الشبكة انقر بزر الماوس الأيمن على Connection Network Wireless (اتصال الشبكة اللاسلكية) وحدد Security Endpoint .. وتعطيل).. كيفية ازالة الفيروسات من الكمبيوتر ويندوز 7 بدون برامج للكمبيوترفي نافذة Connection System (منال الشبكة اللاسلكية) ، ضمن Restore System أو تعليل).. كيفية ازالة الفيروسات من الكمبيوتر ويندوز 7 بدون برامج للكمبيوترفي نافذة Restore settings (القرص إعدادات) ، ضمن عدادات (العطل) ، حمن النظام حماية إطار في ..الملغات من السابقة والإصدارات (النظام إعدادات) هذه النعام إعدادات) ، ضمن عدادات فري العام إعدادات العرفي العام مركز العار في ..الملغات من السابقة والإصدارات (النظام إعدادات) هذه العادي القرص إعدادات (القرص إعدادات) في الحصول على عدادات (في الوسط) ، حدد محرك الأقراص الاحتياطية الذي تريد تمكينه ، ثم انقر فوق تكوين.. أثناء بدء تشغيل جهاز الكمبيوتر ، إذا تمت مطالبتك بتحديد الحماية (في الوسط) ، حدد محرك الأقراص الاحتياطية الذي تريد تمكينه ، ثم انقر فوق تكوين.. أثناء بدء تشغيل جهاز الكمبيوتر ، إذا تمت مطالبتك بتحديد خليار تمهيد ، محد دمرك الأقراص الاحتياطية الذي تريد تمكينه ، ثم انقر فوق تكوين.. أثناء بدء تشغيل جهاز الأيمن ، انقر فوق حماية النظام. خيار تمهيد ، فحدد بدء تشغيل Windows بنقر فوق حماية ... خيار تمهيد ، فحدد بدء تشغيل هن الانظام ، من النظام ) مع تحديد علامة التبويب Protection System (حماية النظام).

& Malwarebytes في فحص جهاز الكمبيوتر بحثًا عن الفيروسات والبرامج الضارة.. اتبع إرشادات معالج التثبيت لتثبيت لتثبيت هاي العمود في فحص جهاز الكمبيوتر بحثًا عن الفيروسات والبرامج الضارة.. اتبع إرشادات معالج التثبيت لتثبيت لتثبيت هاي apos: إعدادات تغيير فوق انقر ، الأيسر العمود في ..بك الخاص الكمبيوتر جهاز على البرنامج لتثبيت المطالبات واتبع exe ... المحول.. في العمود الأيسر ، انقر فوق تغيير إعدادات المحول.. لن يتم توصيل الكمبيوتر الخاص بك بالشبكة أثناء قيامك بتطهيرها ، لذلك لن تتمكن من المحول.. في العمود الأيسر ، انقر فوق تغيير إعدادات المحول.. لن يتم توصيل الكمبيوتر الخاص بك بالشبكة أثناء قيامك بتطهيرها ، لذلك لن تتمكن من المحول إلى هذه الملفات على الويب.. مهم! إذا كنت تشك في إصابة جهاز الكمبيوتر المملوك للجامعة ، فقم بإيقاف.. الخطوة يتلقائيًا انتقل إلى ابدأ> لوحة التحكم> النظام والأمان> ...

ثم، أثناء بدء تشغيل الكمبيوتر، اضغط F8 بشكل متكرر حتى ترى قائمة Options Boot Advanced (خيارات التمهيد المتقدمة).. عندما تقوم بنسخ هذه الصورة على قرص مضغوط، فإنها تنتج نسخة كاملة من قرص مكافحة فيروسات تكنولوجيا المعلومات الذي يمكنك من خلاله تثبيت البرنامج والتحديثات التي تحتاجها لتطهير جهاز الكمبيوتر الخاص بك.. ستعود إلى شاشة Update Windows ؛ تم الآن إعداد الكمبيوتر لتنزيل التحديثات وتثبيتها تلقائيًا من تشغيل بإعادة قم الأمن الوضع في الكمبيوتر بتشغيل قم ..المعلومات تكنولوجيا مساعدة بمركز فاتصل ، مرحلة أي في صعوبة واجهت إذا .. تشغيل بإعادة قم الأمن الوضع في الكمبيوتر بتشغيل قم ..المعلومات تكنولوجيا مساعدة بمركز فاتصل ، مرحلة أي في صعوبة واجهت إذا .. مهاز الكمبيوتر الخاص بك.. الخطوة 3: تعطيل استعادة النظام انتقل إلى ابدأ> لوحة التحكم> النظام والأمان.. تذكر طباعة أو حفظ هذا المستند! الخطوة 2: فصل الكمبيوتر عن الشبكة لا يجب أن يكون الكمبيوتر متصلاً بشبكة ما (مثل.. عند مطالبتك بتأكيد رغبتك في إيقاف تشغيل حماية النظام لمحرك الأقراص هماز الكمبيوتر عن الشبكة لا يجب أن يكون الكمبيوتر متصلاً بشبكة ما (مثل.. عند مطالبتك بتأكيد رغبتك في إيقاف تشغيل حماية النظام لمحرك الأقراص معل الكمبيوتر عن الشبكة لا يجب أن يكون الكمبيوتر متصلاً بشبكة ما (مثل.. عند مطالبتك بتأكيد رغبتك في إيقاف تشغيل حماية النظام لمحرك الأقراص

في إطار حماية النظام (للقرص) ، تحت إعدادات الاستعادة ، حدد إيقاف تشغيل حماية النظام.. إذا كنت متصلاً بـ eduroam أو أي شبكة لاسلكية أخرى ، فاتبع الخطوات التالية لقطع اتصال الكمبيوتر الخاص بك من الشبكات اللاسلكية: 7 Windows in Networking Wireless Disable انتقل إلى ابدأ> لوحة التحكم> الشبكة والإنترنت> مركز الشبكة والمشاركة.. أثناء بدء تشغيل الكمبيوتر ، اضغط F8 بشكل متكرر حتى ترى قائمة Boot Advanced برنامج لحذف ..تدبير أسهل واحد تنزيل في ملفات عدة بتجميع تقوم أنها حيث من مضغوط ملف تشبه ISO صورة ..(المتقدمة التمهيد خيارات) Options عذي المعاور معلى حذف التمهيد خيارات) عن مان نقطة النهاي ضار ، حدد اسمه وانقر على حذف الخطوة الخامسة: تثبيت برنامج مكافحة الفيروسات بدء تشغيل الكمبيوتر في الوضع العادي وتثبيت أمان نقطة النهاي زيارة أو الاتصال بمركز مساعدة تكنولوجيا المعلومات (المجلمي الاتصال بالشبكة بسبب الإصابة بالفيروسات أو نقاط الضعف التي تم اكتشافها ، يرجى إعادة تشغيل جهاز الكمبيوتر الخاص بك.. ملاحظة: إذا تم إيقاف تشغيل الاتصال بالشبكة بسبب الإصابة بالفيروسات أو نقاط الضعف التي تم اكتشافها ، يرجى إعادة تشغيل جهاز الكمبيوتر الخاص بك.. ملاحظة: إذا تم إيقاف تشغيل الاتصال بالشبكة بسبب الإصابة بالفيروسات أو نقاط الضعف التي تم اكتشافها ، يرجى إعادة تشغيل جهاز الكمبيوتر الخاص بك.. ملاحظة الإنقاف تشغيل الاتصال بالشبكة بسبب الإصابة بالفيروسات أو نقاط الضعف التي تم اكتشافها ، يرجى زيارة أو الاتصال بمركز مساعدة تكنولوجيا المعلومات (Unit المتابكة بسبب الإصابة بالفيروسات أو نقاط الضعف التي تم الثغرات من حاسوبك.. كيفية ازالة فيروس من الكمبيوتر ويندوز 7 بدون برامج كتراجع نسخ قرص مضغوط في المتهاء من هذه الخطوات لتطهير و / أو إزالة الثغرات من حاسوبك.. كيفية ازالة فيروس من الكمبيوتر ويندوز 7 بدون برامج كتراجع نسخ قرص مضغوط في المالم. للحصول على معلومات تفصيلية ، راجع إرشادات التثبيت والمسح الضوئي الخاصة بـ قرص مضغوط في المسح بحثًا عن البرامج الضارة فتح الشرات من حاسوبك.. كيفية ازالة فيروس من ISO صورة ..الضوئي الماسح الضوئي الخاصة بـ ولوم الضارة البرامج مكافحة ؛ عن البرامج الضارة فتح التورص على وحرقها أمجاذ المضغوط القرص من ISO صورة ..الضوئي الماسح النوؤي الخاصة بـ عمل وي مكامحة ؛ معافرة من معام نقرس على وحرقها أمجاذ المضغوط القرص مالاحا

حتى تنتهي من هذه العملية.. في نافذة Protection System (حماية النظام) ، ضمن إعدادات الحماية (في الوسط) ، حدد أي محرك حيث تم تعيين الحماية على On ، ثم انقر فوق Configure.. البحث عن الفيروسات اذهب إلى البرامج> Endpoint McAfee ..Scan Demand-On <McAfee الخطوة ..إصدار أحدث تثبيت فأعد ، بالفعل McAfee Endpoint Security تثبيت تم قد كان إذا حتى :ملاحظة cale مالعجل الخطوة .. 1: تنزيل / حفظ جميع الملفات وطباعة هذا المستند قبل أن تبدأ في إصلاح الكمبيوتر ، يجب عليك الحصول على الملفات الضرورية (أدناه) وطباعة هذا المستند.. يتكلف كل قرص مدمج 3 دولارات ويشمل برنامج إزالة برامج ضارة إضافي وتحديثات Windows غير متوفرة مباشرة من موقع ويب UMass الشبكة اتصال) Wireless Network Connection على الأيمن الماوس بزر انقر الشبكة اتصالات بقائمة جديدة شاشة فتح سيتم ..Amherst IT اللاسلكية) وحدد Connect (اتصال).. تنزيل برنامج pdf ويندوز 7 ثيمات الشروع في العمل إذا كان جهاز الكمبيوتر الخاص بك يظهر أيًا من هذه الأعراض ، فقد يكون مصابًا ببرامج ضارة أو فيروس.. اتبع الإرشادات أدناه لإزالة البرامج الضارة والفيروسات من جهاز الكمبيوتر الخاص بك وإغلاق ثغرات الأمان الرئيسية في نظام التشغيل الخاص بك.. ستحتاج إلى الإبلاغ عن ذلك إلى مركز مساعدة تكنولوجيا المعلومات قبل أن تتمكن من إعادة تمكين الوصول إلى الإنترنت.. إذا اكتشفت Malwarebytes ملفًا مشكوكًا فيه ، فستضعه في وحدة العزل.. اقوى برنامج استرجاع الملفات المحذوفة 2019 جهاز اندرويد.. في علامة التبويب الماسح الضوئي ، حدد إجراء فحص سريع ، ثم انقر فوق مسح ضوئي.. جميع الصور لديها دقة عالية ، لذلك يجب أن تبدو رائعة على جميع أجهزة الكمبيوتر المكتبية.. إذا رأيت شعار بدء تشغيل Windows ، فأعد تشغيل الكمبيوتر وحاول مرة أخرى.. في نافذة Update Windows ، انقر فوق تغيير الإعدادات (على اليسار).. سيتم فتح نافذة Properties System (خصائص النظام) مع تحديد علامة التبويب Protection System (حماية النظام).. كيفية ازالة الفيروسات من الكمبيوتر ويندوز 7 بدون برامج ذكرمن القائمة Options Boot Advanced (خيارات التمهيد المتقدمة) ، حدد Mode Safe (الوضع الأمن) ، ثم اضغط على Enter.. الخطوة 4: المسح الضوئي باستخدام Malwarebytes قم ببدء تشغيل الكمبيوتر في الوضع الأمن قم بإعادة تشغيل جهاز الكمبيوتر الخاص بك.. الخطوة السابعة: إعادة توصيل الكمبيوتر بالشبكة قم بتوصيل كابل الشبكة بالكمبيوتر.. من بين الموضوعات العشرين المتاحة ، يمكنك العثور على مناظر طبيعية جميلة ، وهياكل مبهرة من صنع الإنسان ، وحتى الحيوانات: - كروم العنب.. بعد اكتمال الفحص ، انقر فوق علامة التبويب الحصول أأيض يمكنك ..النظام حماية فوق انقر ، الأيمن الجزء في ، والأمان النظام إطار في ..المكتشفة Malwarebytes التهديدات ومراجعة Quarantine على هذه التعليمات والبرامج على قرص مضغوط من مركز مساعدة تكنولوجيا المعلومات بالانتقال إلى Lowrise LGRC A109 مع UCard الخاص بك.. لا تحاول إزالة الفيروس أو إغلاق جهاز الكمبيوتر الخاص بك.. سيتم فتح شاشة اختيار كيفية تثبيت Windows في الشاشة اختيار كيفية تثبيت تحديثات MBAM إعداد بفتح قم Malwarebytes بتثبيت قم ..للتثبيت مدولا حدد :الجديدة التحديثات تثبيت وتحت أتلقائيا لتحديثات تثبيت حدد ، Windows الخاص بتثبيت برنامج Malwarebytes.. الخطوة 6: تمكين استعادة النظام انتقل إلى ابدأ> لوحة التحكم> النظام والأمان. e10c415e6f